## TÀI LIỆU HƯỚNG DẪN ĐĂNG KÝ TUYỀN SINH ĐẦU CẤP

(Phiên bản dành cho Phụ huynh học sinh)

#### 1. Giới thiệu:

Trang cổng thông tin điện tử đăng ký tuyển sinh đầu cấp tạo điều kiện thuận lợi cho phụ huynh học sinh (PHHS) đăng ký tuyển sinh cho con em mình để tăng tính minh bạch trong công tác tuyển sinh đầu cấp.

#### 2. Quy trình thực hiện

Quy định tuyển sinh -> Thông tin tuyển sinh ->Hướng dẫn đăng ký -> Đăng ký tuyển sinh -> Tra cứu kết quả

- Quy định tuyển sinh: PHHS thực hiện quy định tuyển sinh của Thành phố khi đăng ký tuyển sinh cho học sinh;
- Thông tin tuyển sinh: PHHS xem thông tin đúng tuyến tuyển sinh của Trường trên địa bàn đăng ký tuyển sinh;
- Hướng dẫn đăng ký: PHHS đọc kỹ hướng dẫn chi tiết khi thực hiện đăng ký tuyển sinh cho học sinh;
- Đăng ký tuyển sinh: PHHS đăng ký tuyển sinh cho học sinh;
- Tra cứu kết quả: PHHS tra cứu kết quả đăng ký tuyển sinh.
- 3. Thực hiện
- Bước 1: Mở trình duyệt web Chrome (hoặc Firefox, Safari, Brave);
- Bước 2: Truy cập địa chỉ: <u>http://tuyensinh.tptdm.edu.vn/</u>
- Bước 3: Tại màn hình trang chủ, PHHS lưu ý đọc kỹ các phần thông tin về quy định, thông tin, hướng dẫn đăng ký tuyển sinh;

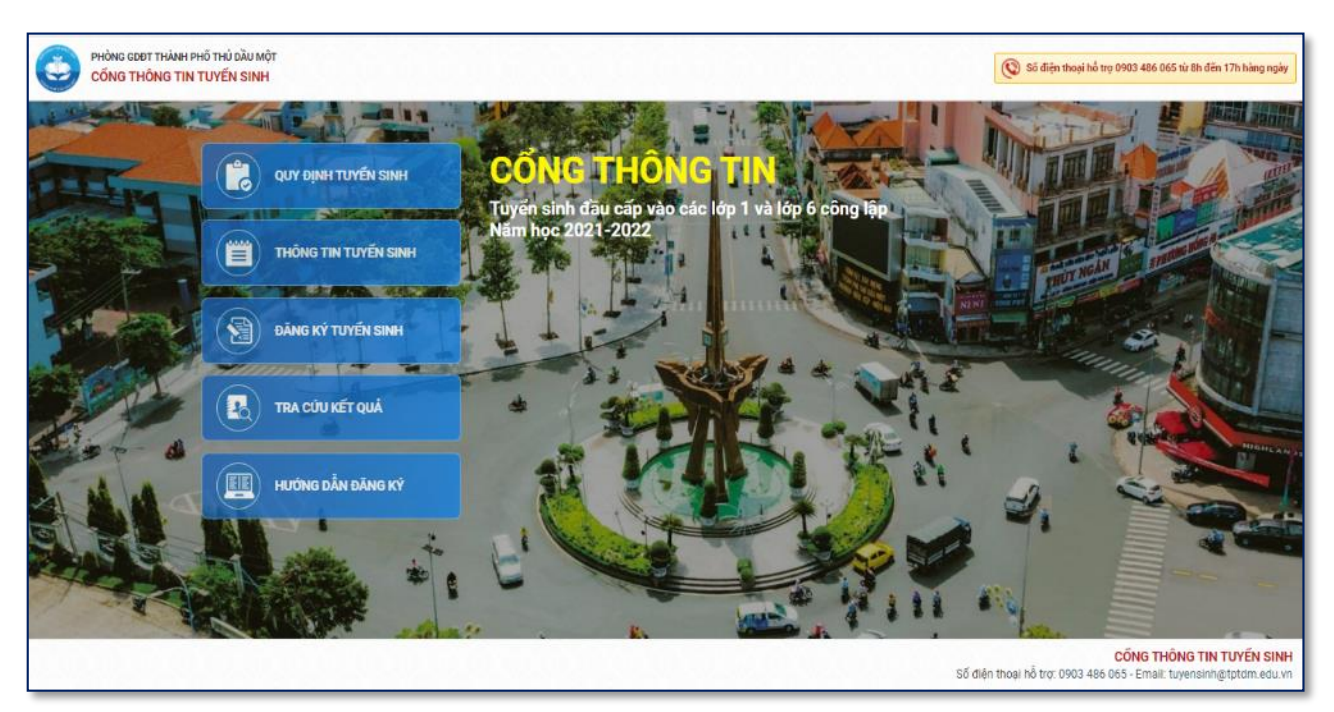

- Bước 4: Đăng ký tuyển sinh

PHHS: Chọn [**Đăng ký tuyển sinh**], giao diện hiển thị các thông tin như địa bàn phường, cấp học, năm tuyển sinh, PHHS chọn tìm kiếm.

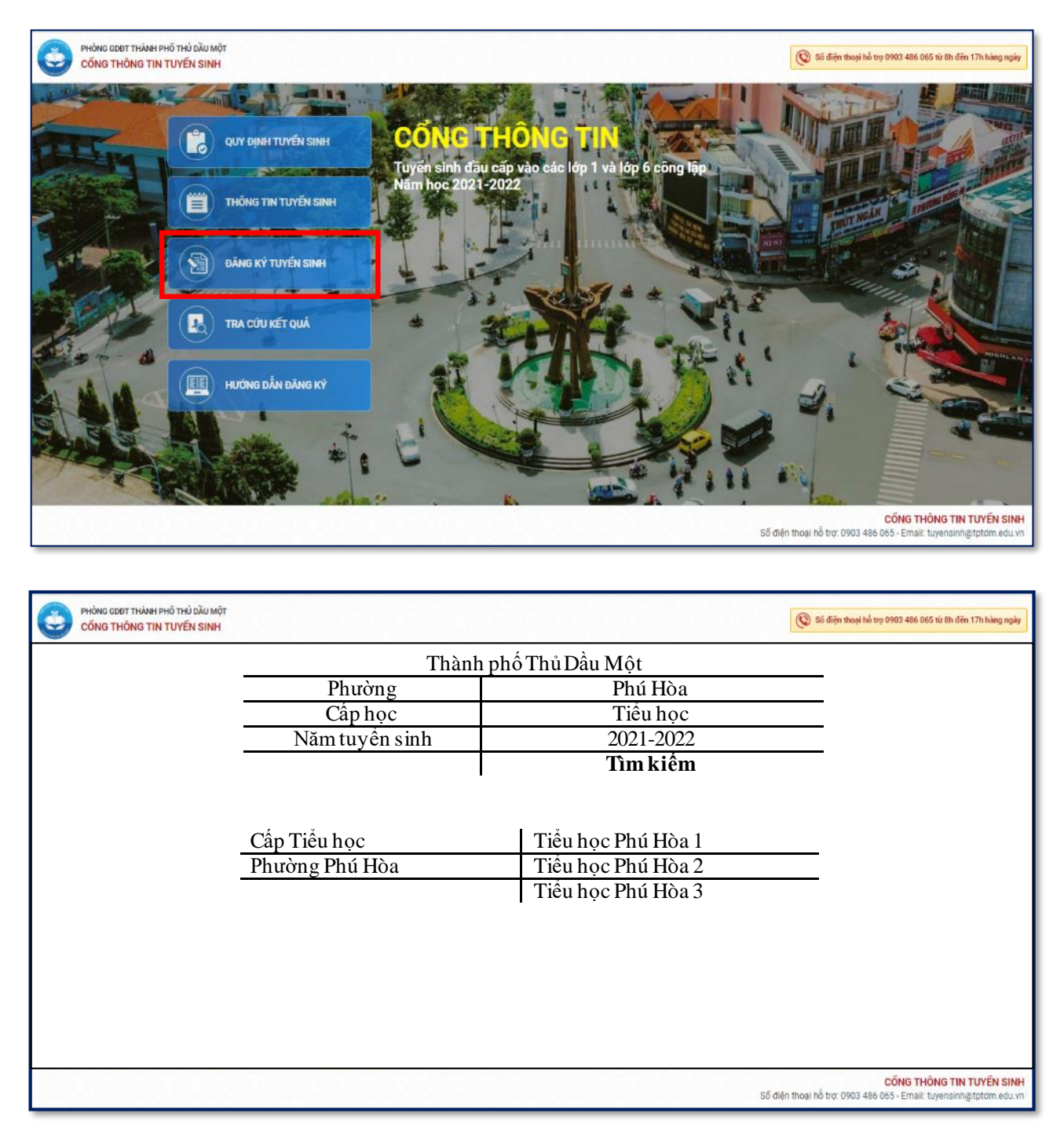

Lưu ý: PHHS chọn trường theo địa bàn phường nơi thường trú.

PHHS đọc các thông tin quy định tuyển sinh của trường tuyển sinh. Nếu đúng và đủ điều kiện, tiến hành bấm [**Đăng ký tuyển sinh**]

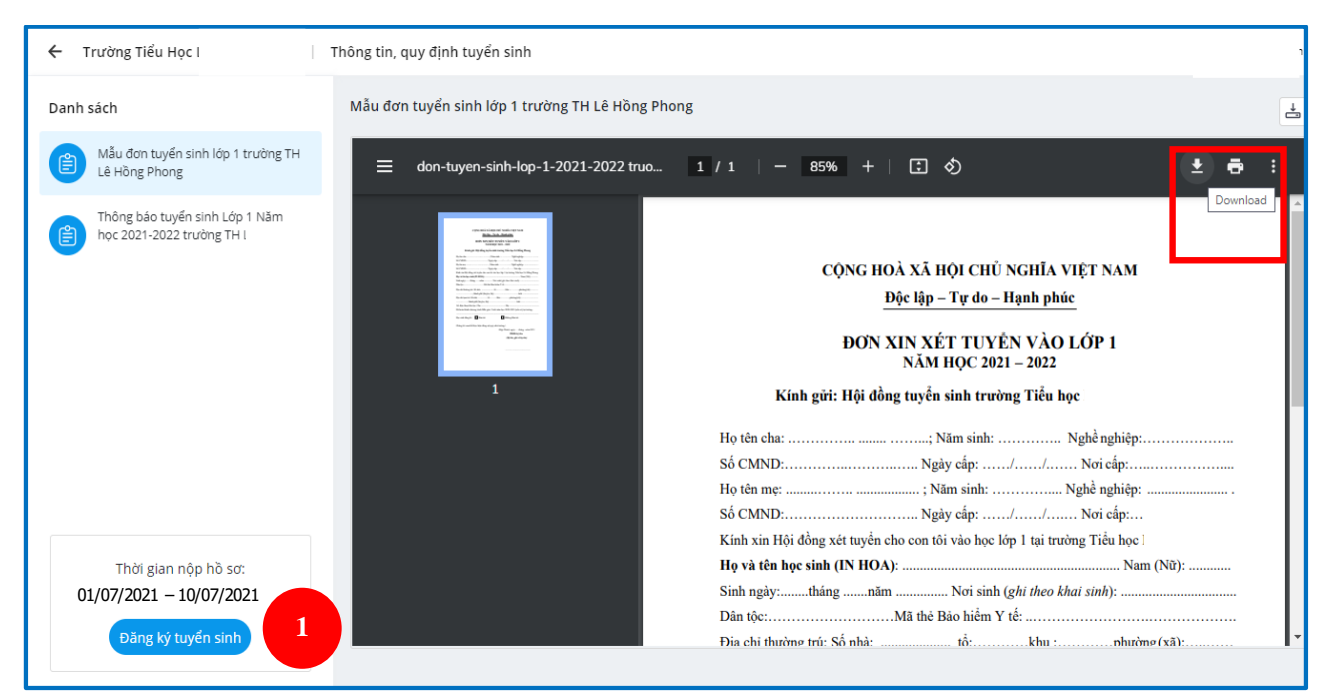

Lưu ý: PHHS có thể tải mẫu/in mẫu đơn tuyển sinh tại góc phải trên màn hình \*Đăng ký tài khoản tuyển sinh (*trường hợp PHHS chưa có tài khoản*)

PHHS chọn [Đăng ký ngay] để đăng ký tài khoản tuyển sinh

| 🔶 Trường Tiểu Học                               | Thông tin, quy định tuyển sinh |                                            |                                                                                                   |                |                         |        |     |
|-------------------------------------------------|--------------------------------|--------------------------------------------|---------------------------------------------------------------------------------------------------|----------------|-------------------------|--------|-----|
| Danh sách                                       | Tuyển sinh năm học 202         | 21-2022                                    |                                                                                                   |                |                         |        | ł   |
| Tuyến sinh năm học 2021-2022                    | ≡ Tuyến sinh                   |                                            | Đăng nhập                                                                                         |                | Ŧ                       | ē      | 1   |
| Đơn tuyến sinh lớp 1 năm học 2021<br>2022       |                                | <b>8</b> -                                 | Email hoặc số điện thoại                                                                          |                |                         |        | Î   |
|                                                 |                                |                                            | ¶Mật khấu                                                                                         | Ø              |                         |        |     |
|                                                 |                                |                                            | 0                                                                                                 | Quên mặt khẩu? | THIA VIET NAM           |        | LI: |
|                                                 |                                | MEAD                                       | Đãng nhập                                                                                         |                | lanh phúc<br>6 năm 2021 |        | н   |
|                                                 |                                |                                            | Bạn chưa có tài khoả ? Dâng ký ngay<br>Hoặc đàng nhập với                                         |                |                         |        | н   |
|                                                 |                                | Một tài khoản sử dụng tất cả ứng dụng MISA | 0 G 😁                                                                                             | 2              |                         |        | н   |
|                                                 |                                |                                            | _                                                                                                 |                | khu 1, khu 2, khu 4, i  | chu    | н   |
|                                                 |                                | 5, khu 6<br>3.                             | phường Phù Hòa.<br>Hình thức tuyển sinh:                                                          |                |                         |        | н   |
| Thời gian nộp hỗ sơ:<br>01/07/2021 – 10/07/2021 | 2                              |                                            | Tuyên sinh trực tược<br>Phụ huynh học sinh đến trường nộp hồ sơ tuyên si<br>Tuyên sinh trực tuyến | nh.            |                         |        |     |
| Đăng ký tuyển sinh                              |                                | bup.//sia                                  | Phụ huynh học sinh truy cập vào công<br>ap.misa.vn/tuyensinh, thực hiện theo hướng dẫn.           | thông tin tuy  | ên sinh theo địa (      | chi An |     |
|                                                 |                                |                                            |                                                                                                   |                |                         |        |     |

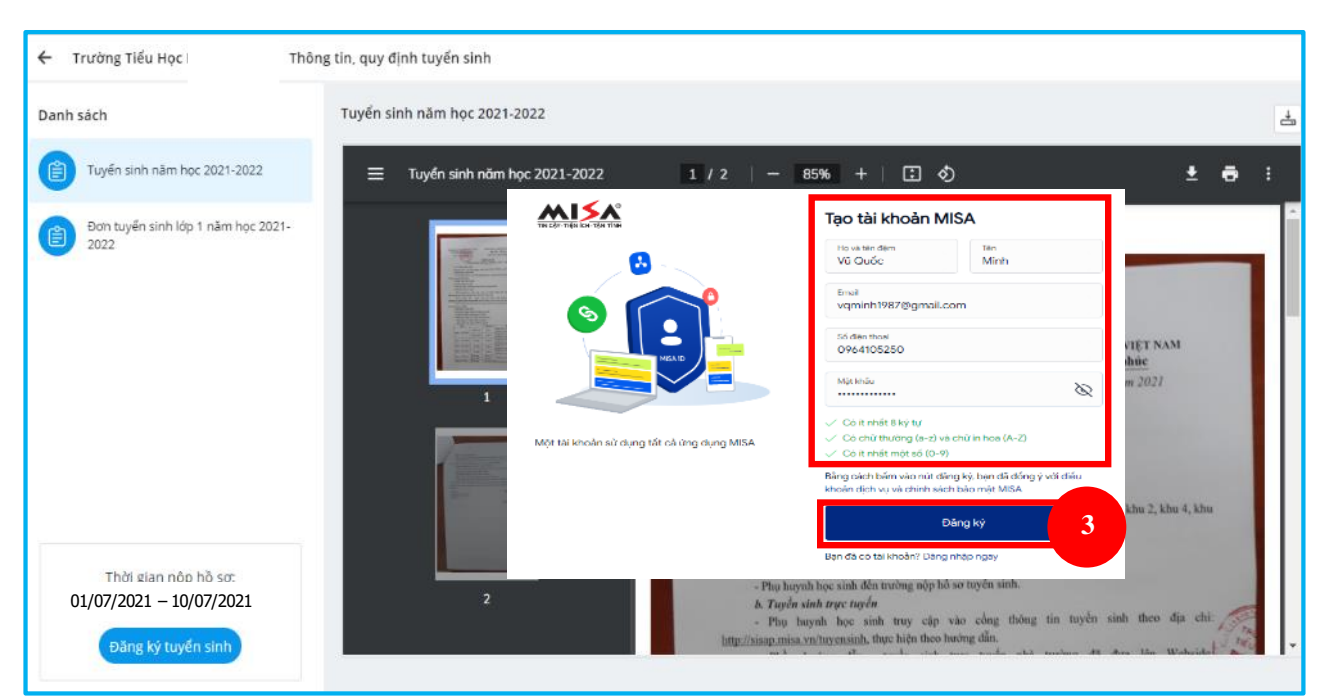

Lưu ý: Số điện thoại và email đăng ký PHHS phải nhập chính xác, sau này để nhận thông báo từ Hội đồng tuyển sinh nhà trường.

PHHS nhập mã xác nhận được gửi đến email vừa đăng ký phía trên

PHHS nhập xong, nhấn [Xác thực]

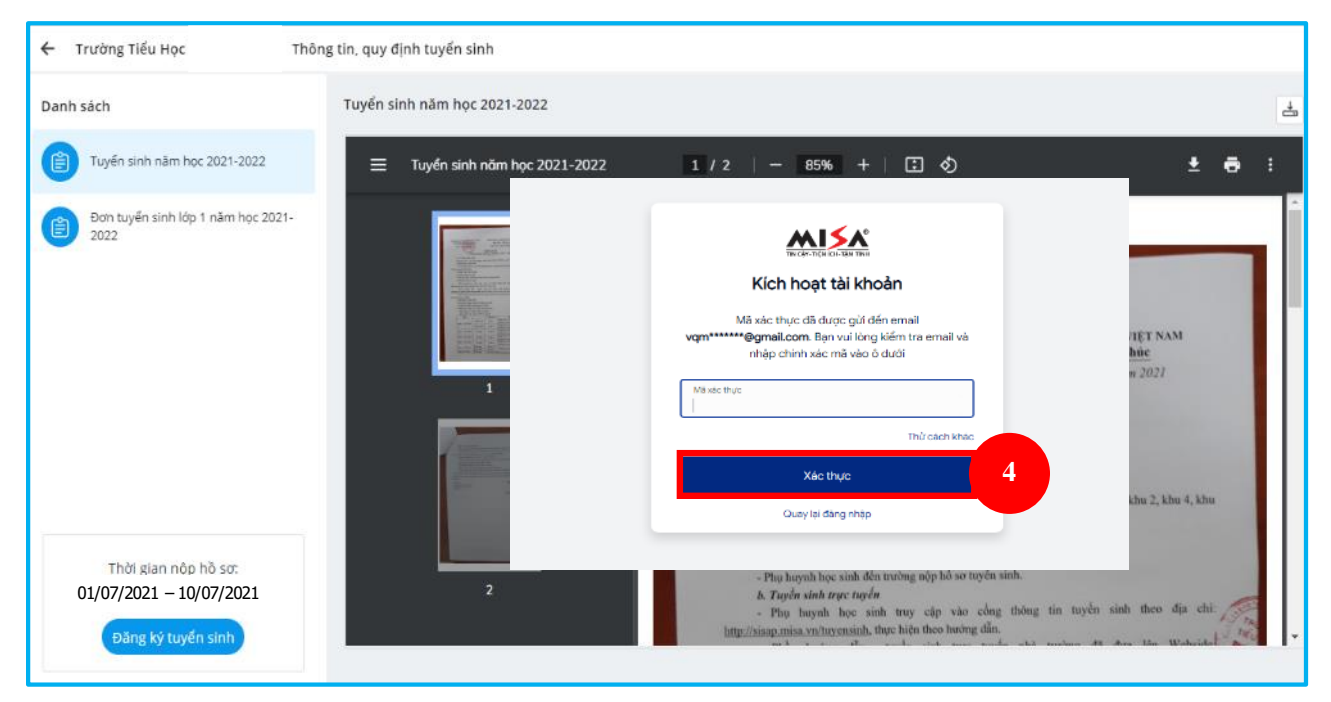

PHHS nhập các thông tin chính xác theo mẫu trên, sau đó nhấn [Đăng ký]

## - Bước 5: Đăng nhập và [Đăng ký tuyển sinh]

PHHS sau khi [**Xác thực**] thành công, sử dụng tài khoản MISA ID là **Email** và **Mật khẩu** đã khai báo ở trên để [**Đăng nhập**] vào cổng tuyển sinh.

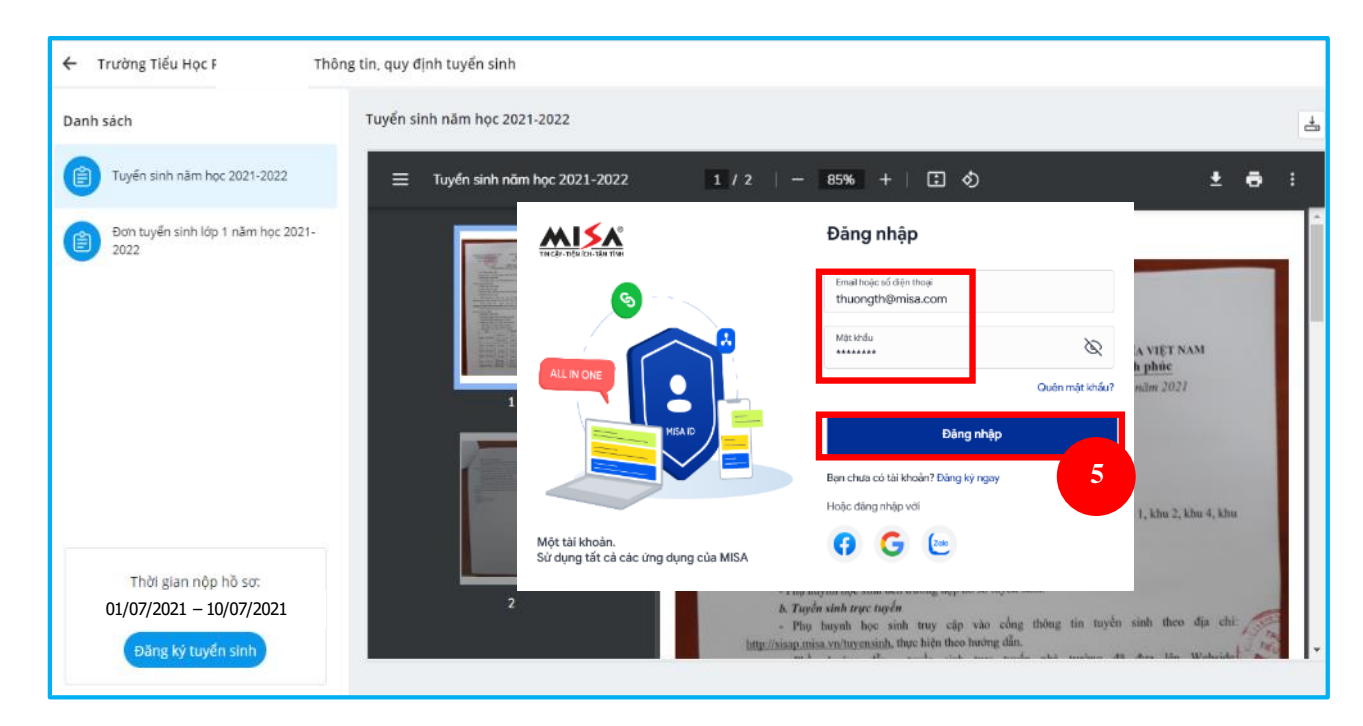

PHHS khai báo các thông tin của học sinh trên [Hồ sơ tuyển sinh]

| . Chọn nhóm tuyển sinh     | Lấy nhanh thông tin đảng ký tuyến sinh từ mã SISAP ?                                          |                          |   |
|----------------------------|-----------------------------------------------------------------------------------------------|--------------------------|---|
| 2. Hồ sơ đính kèm          | Nhập mã SISAP Lấy thông tin                                                                   |                          | 9 |
| 3. Thông tin cá nhân       | 1. Chọn nhóm tuyển sinh                                                                       |                          |   |
| 4. Hộ khấu thường trủ      | Nhóm tuyến sinh * 7<br>Chon nhôm tuyến sinh ~                                                 |                          |   |
| 5. Noi ở hiện tại          |                                                                                               |                          |   |
| 6. Thông tin cha           | 2. Hồ sơ đính kèm                                                                             |                          |   |
| 7. Thông tin mẹ            | Vui lòng nhập đỉnh kèm tập tin hình ảnh vẽ các loại giấy tờ sau để giúp nhà trường xác minh v | à giải quyết nhanh hỗ sơ |   |
| 8. Thông tin người giám hộ | Loại hõ sơ                                                                                    | Tệp đính kẻm             |   |
| 9. Thông tin liên bê       | Đơn xin xét tuyến vào lớp 1*                                                                  | + Thêm tếp               |   |
|                            | Giấy khai sinh (Chụp hình bản gốc, không chụp bản photo)*                                     | + Thêm tệp               |   |
| bất buộc                   | Số hộ khẩu (hình bản gốc)*                                                                    | + Thêm têp 8             |   |
|                            | Thẻ BHYT của trẻ dưới 6 tuổi*                                                                 | + Thêm tệp               |   |
|                            | Giấy xác nhận tạm trủ hoặc số tạm trủ (Nếu là trường hợp tạm trủ)- hình bản gốc               | + Thêm tệp               |   |
|                            | Phiếu theo dòi, đánh giá sự phát triển cá nhân của trẻ 5 tuổi ( nếu trẻ đã qua mẫu giáo)      | + Thêm tếp               |   |
|                            | 3. Thông tin cá nhân                                                                          |                          |   |
|                            |                                                                                               |                          |   |

#### Lưu ý:

- Tất cả các trường thông tin có dấu \* đỏ bắt buộc phải nhập.

- **Tệp đính kèm**, PHHS lưu ý phải chụp/scan **đầy đủ các mặt trước và tất cả các mặt bên trong** (VD: sổ Hộ khẩu, Sổ theo dõi sức khỏe,...). Hình chụp cần rỏ nét, khuôn hình vừa khớp hồ sơ.

- Để học sinh được học đúng tuyến phụ huynh cần nhập chính xác về diện cư trú (Hộ khẩu thường trú, Nơi ở hiện tại).

- Đối với kỳ tuyển sinh Lớp 6: PHHS nhập trực tiếp Mã SISAP đã được cung cấp từ trường Tiểu học vào ô **Nhập mã SISAP** chọn [**Lấy thông tin**] Hệ thống tự động hiển thị đầy đủ thông tin học sinh, PHHS kiểm tra lại.

- **Bước 6:** Sau khi hoàn thiện hồ sơ học sinh, PHHS chọn [**Gửi hồ sơ**] để gửi hồ sơ của học sinh về Hội đồng tuyển sinh nhà trường.

| <ul> <li>Trường Tiểu Học F</li> </ul>  | Đăng ký tuyển sinh                                                                          |                                    |                   |                                     |  |
|----------------------------------------|---------------------------------------------------------------------------------------------|------------------------------------|-------------------|-------------------------------------|--|
| 1 Chan abian ta da siab                |                                                                                             |                                    |                   |                                     |  |
| 1. Chộn nhóm tuyến sinh                | Họ tên                                                                                      | Năm sinh                           | Số CMND/CCCD      | Số điện thoại<br>Nhân số điện thoại |  |
| 2. Hồ sơ đính kèm                      | nnap no ten                                                                                 | Nnap nam sinn                      | nnap so comocceo  | kuáp so diện troại                  |  |
| . Thông tin cá nhân                    | 8. Thông tin người giám hộ (n                                                               | ếu có)                             |                   |                                     |  |
| l. Hộ khẩu thường trú                  | Ho tên                                                                                      | Năm sinh                           | Số CMND/CCCD      | Số điện thoại                       |  |
| 5. Nơi ở hiện tại                      | Nhập họ tên                                                                                 | Nhập năm sinh                      | Nhập số CMND/CCCD | Nhập số điện thoại                  |  |
| 5. Thông tin cha                       |                                                                                             |                                    |                   |                                     |  |
| 7. Thông tin mẹ                        | <ul> <li>9. Thong tin lien nẹ</li> <li>Vui lòng nhập email và số điện thoại đế n</li> </ul> | hà trường liên lạc khi có kết quả: |                   |                                     |  |
| l. Thông tin người giám hộ             | Người liên hệ *                                                                             | Email                              | Số điện thoại *   |                                     |  |
| l. Thông tin liên hệ                   | Lê Minh Tiến                                                                                | leminhtien@tptdm.edu.vn            | 0938645646        |                                     |  |
| ưu ý: Thông tin có dấu * là<br>ắt buộc |                                                                                             |                                    |                   |                                     |  |
|                                        |                                                                                             |                                    |                   |                                     |  |
|                                        |                                                                                             |                                    |                   |                                     |  |
|                                        |                                                                                             |                                    |                   |                                     |  |
|                                        |                                                                                             |                                    |                   |                                     |  |
|                                        |                                                                                             |                                    |                   |                                     |  |

Bước 7: Hệ thống hiển thị kết quả [Mã hồ sơ đăng ký]. PHHS lưu lại mã này để tra cứu kết quả tuyển sinh.
\*Nếu PHHS quên [Mã hồ sơ đăng ký] có thể đăng nhập email đăng ký để xem lại.

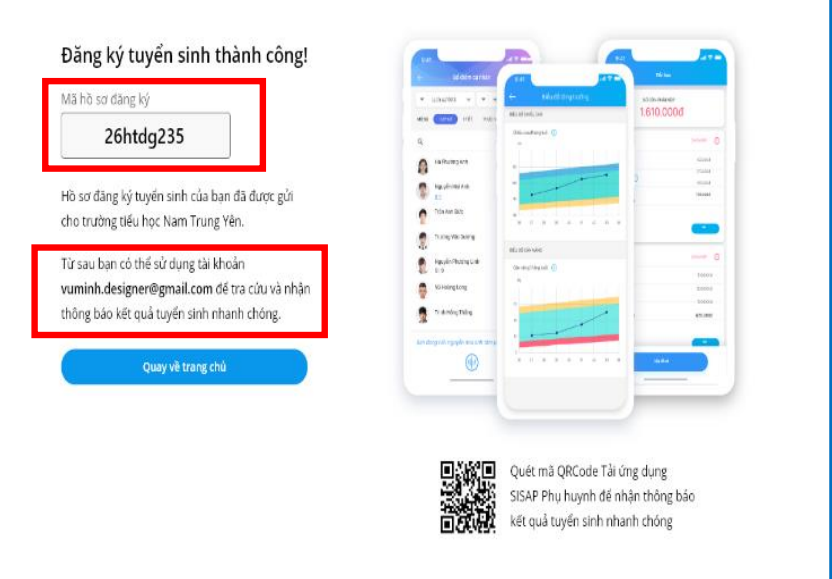

- Bước 8: Sau khi có kết quả duyệt hồ sơ từ nhà trường đăng ký tuyển sinh trong thời gian quy định, PHHS chọn [Tra cứu kết quả], nhập thông tin là [Mã hồ sơ đăng ký].

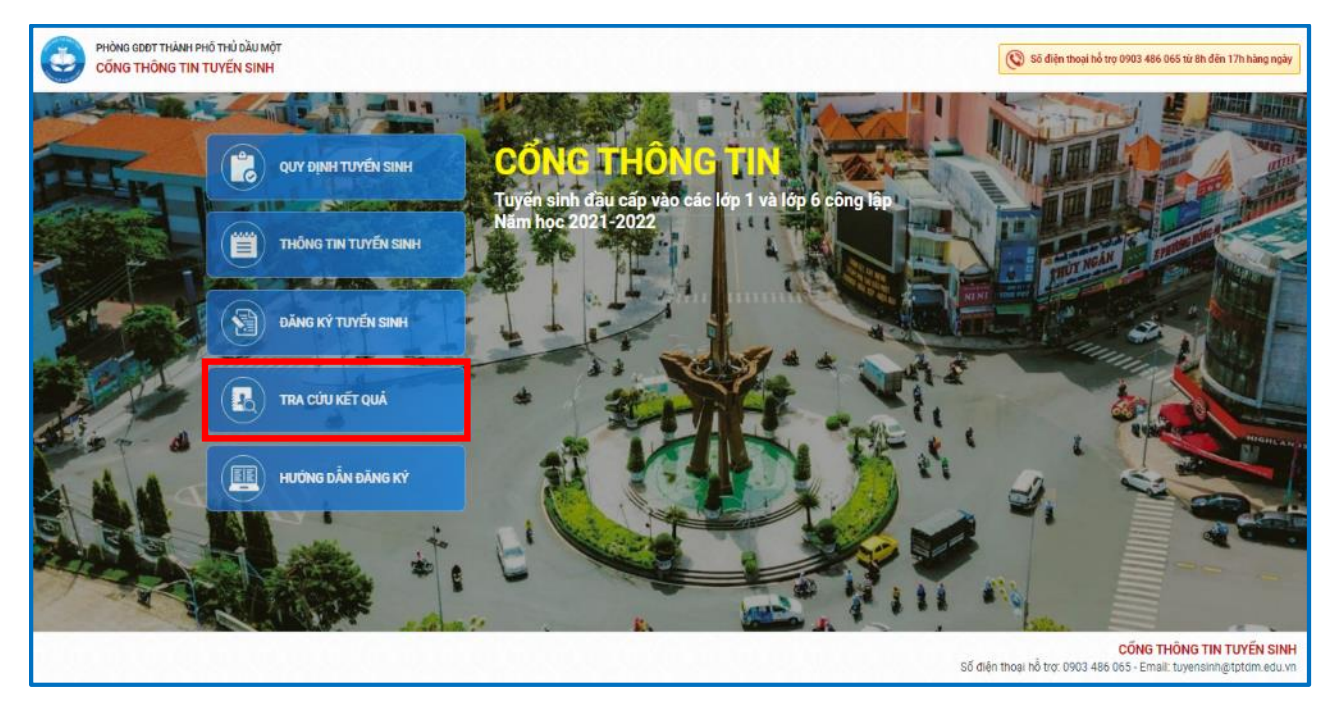

Hệ thống hiển thị danh sách hồ sơ PHHS đã đăng ký tuyển sinh cho học sinh kèm trạng thái hồ sơ: Đã nộp hồ sơ, Trúng tuyển, Không trúng tuyển, Đã xếp lớp, và Không đủ tiêu chí

| 2021 - 2022                                                     |                                                                                                    | Tra cứu Đảng nhập                           |
|-----------------------------------------------------------------|----------------------------------------------------------------------------------------------------|---------------------------------------------|
| Cổng<br>Thành phố Thủ Đâu Một, Tỉnh Binh Di                     | Tra cứu kết quả tuyến sinh<br>Nhập Mã hỏ sơ, Số điện thoại đã đăng ký để tra cứu kết quả tuyến sinh.<br>Hoặc đăng nhập để xem lịch sử hồ sợ đã đăng ký<br>Tra chu                                                                                                    | ©<br>n sinh<br>Tim kiếm                     |
| THÔNG TIN TU<br>PHÔNG GD&ĐT                                     | Khang         Đã nộp hỗ sơ           Mã hỗ sơt gwire         Trưởng đảng kỳ: Trưởng THCS I           Ngày đảng kỳ:         Hoá nói tảo với được xét duyệt. Mới Quý phụ           Phán hồi tảo với được xét duyệt. Mới Quý phụ           huynh mang hỗ sơ theo quy định đến trưởng           nộn từ ngày 1/2 đến | hú Lợi<br>1021 - 05/07/2021                 |
| Han nập hỏ sơ: 27/<br>Chỉ têu: S40 học si<br>Địs bản tuyến sinh | Lưu ý 56 hý khẩu hoặc 56 tạng trừ phải mạng<br>Lưu ý 56 hý khẩu hoặc 56 tạng trừ phải mạng<br>theo bản chính để đõi chiếu.                                                                                                    | 7 <mark>inh Hòa</mark><br>1021 - 05/07/2021 |
| Han nộp hồ sơi 25:<br>Chỉ tiêu: 390 học s<br>Địa bản tuyển sinh | Địa bản tuyến s                                                                                                    | Hòa<br>1021 - 30/07/2021                    |

PHHS bấm [Xem chi tiết] hồ sơ.

Lưu ý: PHHS có thể dùng số di động đã đăng ký trước đó để tra cứu kết quả tuyển sinh.

\* Trường họp nhà trường thiết lập cho phép PHHS cập nhật lại hồ sơ chưa xét duyệt do hồ sơ còn thiếu sót, PHHS thực hiện:

- Nhấn Xem chi tiết\Cập nhật hồ sơ tại hồ sơ của học sinh muốn bổ sung (khi PHHS nhấn Cập nhật hồ sơ thì hệ thống tự động chuyển tới màn hình đăng nhập để PHHS tiến hành đăng nhập)

| <b>Đoàn Ngọc I</b><br>Mã hồ sơ: ******                                                                          | Đã nộp hồ sơ |
|----------------------------------------------------------------------------------------------------|--------------|
| Trường đăng ký: <b>Trường</b> l                                                                                 |              |
| Ngày đăng ký: <b>26/07/2020</b>                                                                                 |              |
| Phản hồi: Còn thiếu giấy khai sinh, ảnh chụp hộ khẩu thường<br>trú mờ. Yêu cầu phụ huynh gửi lại 2 giấy tờ trên | Xem chi tiết |

|               |                                                                                  | Trường THCS                  | ký tuyến sinh                                                             |                                               |          | Thảo 🗸    |
|---------------|----------------------------------------------------------------------------------|------------------------------|---------------------------------------------------------------------------|-----------------------------------------------|----------|-----------|
|               |                                                                                  | 1. Chọn nhóm tuyển sinh      | Lấy nhanh thông tin đảng kỳ tuyến sinh từ mã SISAP                        |                                               |          |           |
| Trutitor THCS | ký tuyến sinh                                                                    | 2. Hồ sơ định kêm            | Nhập mã SISAP <b>Đắt đầu</b>                                              |                                               |          |           |
|               | Ny toyon ann                                                                     | 3. Thông tin cá nhân         | 1. Chọn nhóm tuyển sinh                                                   |                                               |          |           |
|               |                                                                                  | 4. Hộ khẩu thường trú        | Nhôm tuyển sinh *<br>Lớp 6 v                                              |                                               |          |           |
|               | Đăng ký Tuyển sir                                                                | 5. Nơi ở hiện tại            |                                                                           |                                               |          |           |
|               | Trường THCS Phú Cường nă                                                         | 6. Thông tin cha             | 2. Hồ sơ đính kèm                                                         |                                               |          |           |
|               | 1. Thông tin cá nhân                                                             | 7. Thông tin me              | Vui lòng nhập đình kêm tập tin hình ánh về các loại giấy từ sau để giúp r | nhà trường xác minh và giải quyết nhanh hỗ sơ |          |           |
|               | Họ và tên: Nguyễn Ngọc Linh Đan Quốc tịch: Việt<br>Ngày sinh: 03/0 Dân tốc: Kinh | 8. Thông tin người giám hộ   | Loại hồ sơ                                                                | Tệp đinh kèm                                  |          |           |
|               | Giới tính: Nữ                                                                    | 9. Thông tin liên hệ         | Học bạ bản chính*                                                         | anh_bia_TT.png                                | Ø×       |           |
|               | 2. Hộ khẩu thường trú                                                            | Lưu ý: Thông tin có dấu * là | Bán photo học bạ*                                                         | ] 3.png                                       | ØX       |           |
|               | Quốc gia: Việt Nam Phường/Xã: Ph                                                 | bắt buộc                     | Giếy chứng nhân hoàn thành chương trình Tiểu học*                         | Artboard 14.png                               | Ø×.      |           |
|               | Tinh/Thành phố: Tinh Bình Dương Số nhà. đường                                    |                              | Bản photo Số hộ khâu*                                                     | _ 12.jpg                                      | 0 ×      |           |
|               | Quản/Huyện: Thành phố Thủ Dầu Một                                                |                              | Bản sao giấy khai sinh (hoặc trích lục bản sao giấy khai sinh)*           | Artboard 12.png                               | 0×       |           |
|               | 3. Nơi ở hiện tại                                                                |                              | Giấy chứng nhận ưu tiên (nếu có)                                          | + Thêm têp                                    |          |           |
|               | Quốc gia: Việt Nam Phường/Xã: Ph                                                 |                              | Giếy hẹn hoàn thành thủ tục nhập khẩu của Công an                         | + Thêm tếp                                    |          |           |
|               | TinhrThành phố: Tinh Bình Dương Số nhà, đường                                    |                              | Giấy tạm trú (KT3)                                                        | • Thêm têp                                    |          |           |
|               | Quận/Huyện: Thành phố Thú Dâu Một                                                |                              | 110 11 10 10 10 10 10 10 10 10 10 10 10                                   | Desident                                      | A        | _         |
|               | 4. Thông tin cha                                                                 |                              |                                                                           |                                               | Quay lại | Gửi hồ sơ |
|               | Họ tên: Nguyễn Ngọc Anh Năm sinh:<br>Số điện thoại:                              | Số CMND/CCCD:                | 1                                                                         |                                               |          |           |
|               |                                                                                  |                              | Quay lại Cập nhật hồ sơ                                                   |                                               |          |           |

- PHHS cập nhật lại thông tin hồ sơ học sinh. Sau khi hoàn tất PHHS nhấn [**Gửi hồ sơ**[ để gửi lại hồ sơ đã cập nhật.

## Lưu ý:

- Với những hồ sơ nhà trường gửi thông báo thiếu sót cho PHHS, hiển thị ngay lý do thiếu sót để PHHS dễ dàng cập nhật lại thông tin hồ sơ.

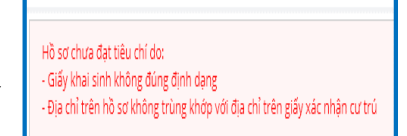

- PHHS chỉ được Cập nhật lại hồ sơ nếu chưa hết hạn thời gian đăng ký tuyển sinh.

\* Trong thời gian quy định tuyển sinh, PHHS có thể theo dõi hồ sơ qua mục Tra cứu lịch sử đăng ký tuyển sinh

- PHHS đăng nhập cổng tuyển sinh. Nhấn vào biểu tượng **ảnh đại diện** ở góc phải màn hình, chọn [**Lịch sử đăng ký tuyển sinh**]

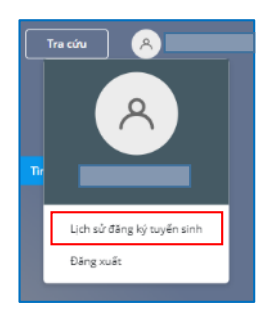

| 09292935                                                                                                    | Tra cứu           |
|----------------------------------------------------------------------------------------------------|-------------------|
| Đoàn Ngọc Minh Anh<br>Mã hồ sơ: *******                                                                         | Đã nộp hồ sơ      |
| Trường đăng ký: <b>Trường tiếu học Nam Trung Yên</b><br>Ngày đăng ký: <b>26/07/2020</b>                         |                   |
| Phản hồi: Còn thiễu giấy khai sinh, ánh chụp hộ khẩu thường<br>trú mờ. Yêu cầu phụ huynh gửi lại 2 giấy tờ trên | Xem chi tiết      |
| Đoàn Ngọc Minh Anh<br>Mã hồ sợ: *******                                                                         | Trúng tuyến       |
| Trường đăng ký: <b>Trường tiểu học Nam Trung Yên</b><br>Ngày đăng ký: <b>26/07/2020</b>                         | Xem chi tiết      |
| Đoàn Ngọc Minh Anh<br>Mã hồ sơ: *******                                                                         | Đã xếp vào lớp 6A |
| Trường đăng ký: <b>Trường tiếu học Nam Trung Yên</b><br>Ngày đăng ký: <b>26/07/2020</b>                         | Xem chi tiết      |
| Đoàn Ngọc Minh Anh<br>Mã hồ sơ: *******                                                                         | Không trúng tuyến |
| Trường đăng ký: <b>Trường tiểu học Nam Trung Yên</b><br>Ngày đăng ký: <b>26/07/2020</b>                         | Xem chi tiết      |
| Đoàn Ngọc Minh Anh<br>Mã hồ sơ: *******                                                                         | Không đủ tiêu chí |
| Trường đăng ký: Trường tiểu học Nam Trung Yên                                                                   | Xem chi tiốt      |

# TIỆN ÍCH MỞ RỘNG DÀNH CHO PHHS CÓ SỬ DỤNG, CÓ CÀI ĐẶT ỨNG DỤNG SISAP TRÊN ĐIỆN THOẠI THÔNG MINH

- Bước 1: Tải và cài ứng dụng SISAP (hướng dẫn: https://qlthhelp.misa.vn/kb/632/)

**Lưu ý:** để sử dụng ứng dụng SISAP có đầy đủ thông tin về học tập, chuyên cần, sức khỏe, thời khóa biểu, thanh toán học phí qua Ngân hàng, PHHS liên hệ văn phòng nhà trường đăng ký.

- Bước 2: Mở ứng dụng Sisap tra cứu kết quả tuyển sinh của học sinh.

| 17:1 | 1                          | 🗢 🔳 |
|------|----------------------------|-----|
|      | Thiết lập                  |     |
| A    | Huyển<br>094760            | >   |
| 0    | Xem dữ liệu mẫu            |     |
| 0    | Hồ sơ tuyển sinh           |     |
| ea   | Chọn con/Thêm con          |     |
| ٥    | Đăng ký dịch vụ SISAP      |     |
| A    | Thay đổi mật khẩu          |     |
| 0    | Mã bảo vệ, xác thực 2 bước |     |
| €]:  | Thông báo từ MISA          |     |

PHHS tra cứu kết quả tuyển sinh của học sinh theo [**số điện thoại**] đăng ký trong hồ sơ hoặc theo [**mã hồ sơ**]

- \* Trường hợp tra cứu theo mã [Số điện thoại]
- Bước 1: Chọn Phương thức tra cứu: Tra cứu theo số điện thoại
- Bước 2: Nhập số điện thoại đã đăng ký trong hồ sơ tuyển sinh của học sinh

| Tra cứu theo số   | điện thoại | ~ |
|-------------------|------------|---|
| Tra cứu theo số d | liện thoại |   |
| Tra cứu theo mã   | hổ sơ      |   |
| 0947608400        |            |   |

- **Bước 3**: Nhấn **Tra cứu.** Ứng dụng hiển thị hồ sơ theo số điện thoại vừa nhập kèm kết quả hồ sơ

Nhấn Xem chi tiết để xem hồ sơ của học sinh

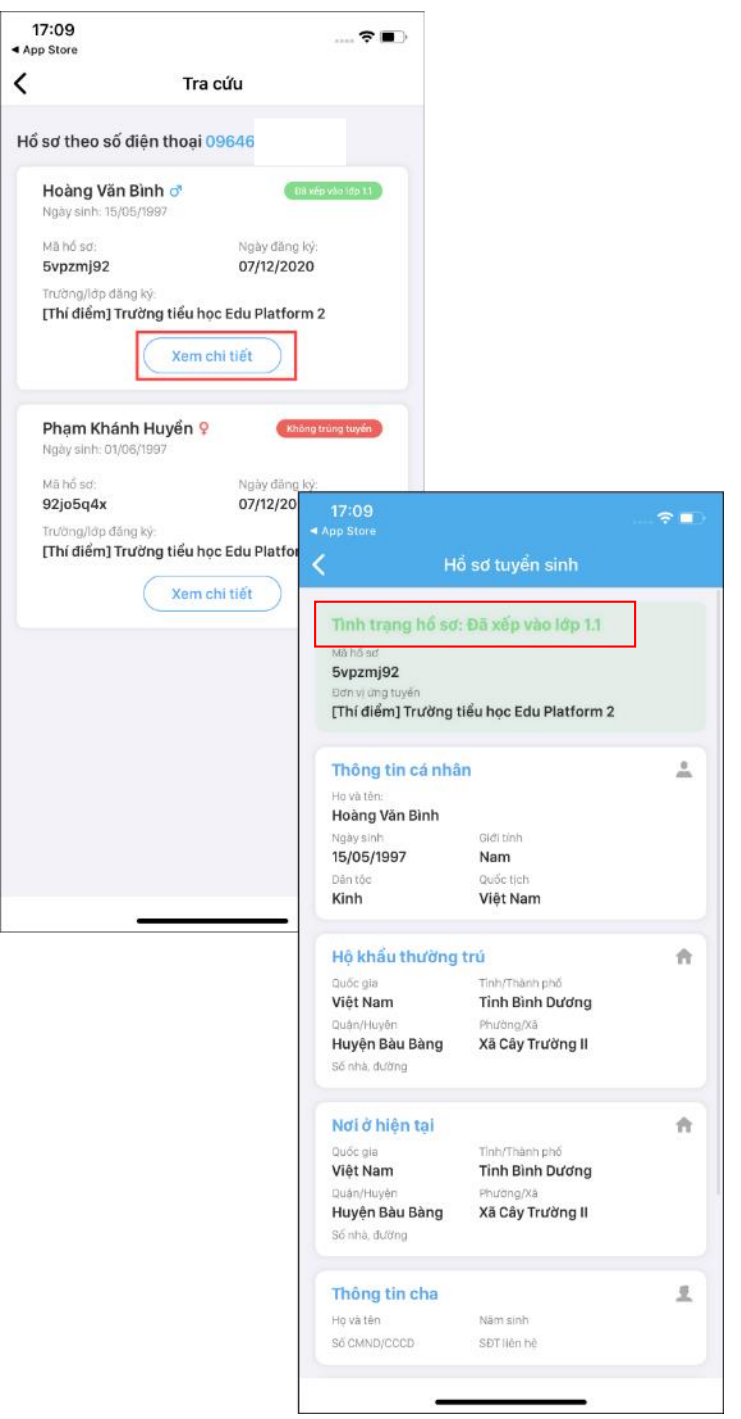

# \*Trường hợp tra cứu theo [Mã hồ sơ]

Sau khi PHHS nộp hồ sơ tuyển sinh cho học sinh qua cổng thông tin tuyển sinh, phần mềm cung cấp [**Mã hồ sơ đăng ký**] để PHHS dễ dàng theo dõi kết quả tuyển sinh. PHHS sử dụng mã này để cứu kết quả tuyển sinh của học sinh trên ứng dụng SISAP.

- Bước 1: Chọn Phương thức tra cứu: Tra cứu theo mã hồ sơ

- Bước 2: Nhập mã hồ sơ của học sinh, nhấn **Tra cứu.** Ứng dụng hiển thị hồ sơ theo mã hồ sơ vừa nhập kèm kết quả hồ sơ.

| <            | Tra cứu        |   |
|--------------|----------------|---|
| Chọn phươn   | g thức tra cứu | 1 |
| Tra cứu theo | mã hổ sơ       | Ŷ |
|              |                |   |
| Mã hồ sơ     |                | 0 |

# - Bước 3: Nhấn Xem chi tiết để xem hồ sơ của học sinhcủa

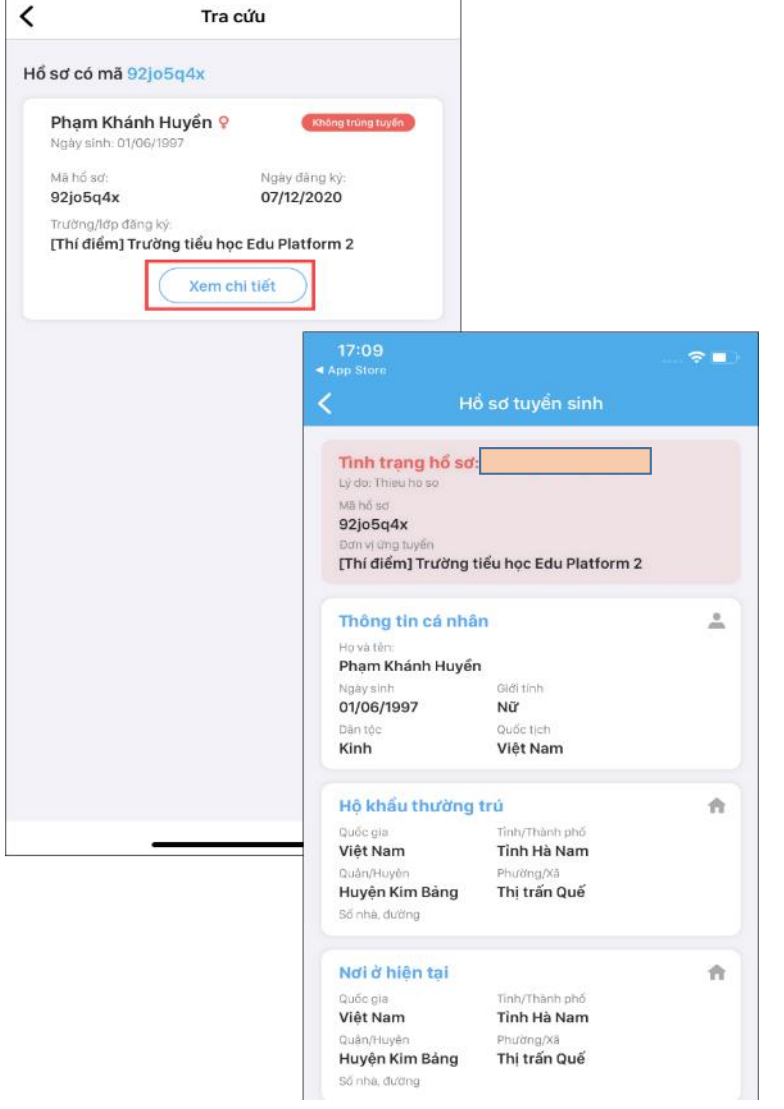

TRÂN TRỌNG CẢM ƠN